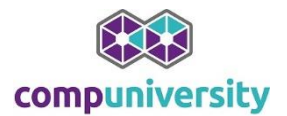

# Inhoudsopgave

| efeningen Excel vervolg       |
|-------------------------------|
| Winstmarge 1                  |
| Eenvoudige functies           |
| AANTAL en AANTALARG           |
| <b>AANTAL.ALS</b>             |
| Financiële functies5          |
| Contante waarde 6             |
| Als functie7                  |
| Verticaal zoeken              |
| efening functies              |
| Berekenen9                    |
| Oefening tekstfuncties        |
| Sorteren van gegevens         |
| Oefening Filter               |
| Oefening Geavanceerd filter   |
| Draaitabel                    |
| Casus data verwerken in Excel |

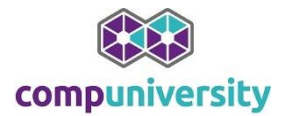

# Oefeningen Excel vervolg

### Winstmarge

Open het bestand **Omzet.** 

- 1. Bereken in cel E2 de **Verkoopprijs**. =(inkoopprijs\*winstmarge)+ inkoopsprijs gebruik de vulgreep om de onderstaande cellen te vullen.
- 2. Berken in cel F2 de **Omzet ex BTW**. gebruik de vulgreep om de onderstaande cellen te vullen.
- 3. Bereken in B10:G10 de totalen.
- Bereken in G2 het BTW bedrag. gebruik de vulgreep om de onderstaande cellen te vullen. Vastzetten???
- 5. Bereken in H2:H9 de **Omzet**.

|    | , , ,        |               |             |             |               |              |          |          |
|----|--------------|---------------|-------------|-------------|---------------|--------------|----------|----------|
|    | A            | В             | С           | D           | E             | F            | G        | Н        |
| 1  | Producten    | Aantal verkoo | Inkoop prij | Winst marge | Verkoop prijs | Omzet ex BTW | BTW      | Omzet    |
| 2  | CD wisselaar | 11            | 120         | 0,119       | 134,28        | 1477,08      | 280,6452 | 1757,725 |
| 3  | Memorystick  | 7             | 23          | 0,018       | 23,414        | 163,898      | 31,14062 | 195,0386 |
| 4  | SD-card      | 33            | 12          | 0,089       | 13,068        | 431,244      | 81,93636 | 513,1804 |
| 5  | CD-rom       | 4             | 45          | 0,1         | 49,5          | 198          | 37,62    | 235,62   |
| 6  | DVD-         | 23            | 44          | 0,085       | 47,74         | 1098,02      | 208,6238 | 1306,644 |
| 7  | Toetsenbord  | 23            | 27,95       | 0,07        | 29,9065       | 687,8495     | 130,6914 | 818,5409 |
| 8  | Muismat      | 12            | 2,5         | 0,069       | 2,6725        | 32,07        | 6,0933   | 38,1633  |
| 9  | Papier       | 5             | 5,95        | 0,061       | 6,31295       | 31,56475     | 5,997303 | 37,56205 |
| 10 | Totaal       |               |             |             |               |              |          |          |
| 11 |              |               |             |             |               |              |          |          |
| 12 | BTW          | 0,19          |             |             |               |              |          |          |
| 40 |              |               |             |             |               |              |          |          |

Vergelijk jouw resultaat met onderstaand voorbeeld:

- 6. Geef alle geldbedragen een Euroteken. De Eurotekens moeten recht onder elkaar staan.
- 7. Geef de kolom **Winst marge** en de BTW een **percentageopmaak** met 1 cijfer achter de komma.
- Zet de titels in A1:H1 onder elkaar (waar nodig) met behulp van de terugloop. Maak de tekst Vet en geef deze cellen een grijze 50% opvulkleur.
- 9. Geef de cellen A2:H9 een licht grijze (25%) opvulkleur
- 10. Gebruik de **voorwaardelijke opmaak** om in kolom G het BTW bedrag **hoger dan 200** een **witte achtergrond** en een **rood vet lettertype** opmaak te geven.
- 11. Geef het geheel een randopmaak zoals in het voorbeeld aangegeven.

Vergelijk het resultaat met onderstaand voorbeeld:

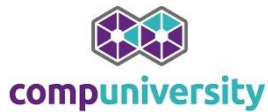

|    | A            | B   |        |     | С      | D     |     | E      |     | F        |    | G      |    | Н        |
|----|--------------|-----|--------|-----|--------|-------|-----|--------|-----|----------|----|--------|----|----------|
|    |              | Aaı | ntal   | In  | коор   | Winst | Ve  | rkoop  | Om: | zet ex   |    |        |    |          |
| 1  | Producten    | ver | kocht  | pri | ijs    | marge | pri | js     | BTV | V        | BT | W      | Or | nzet     |
| 2  | CD wisselaar | €   | 11,00  | €   | 120,00 | 11,9% | €   | 134,28 | €   | 1.477,08 | €  | 280,65 | €  | 1.757,73 |
| 3  | Memorystick  | €   | 7,00   | €   | 23,00  | 1,8%  | €   | 23,41  | €   | 163,90   | €  | 31,14  | €  | 195,04   |
| 4  | SD-card      | €   | 33,00  | €   | 12,00  | 8,9%  | €   | 13,07  | €   | 431,24   | €  | 81,94  | €  | 513,18   |
| 5  | CD-rom       | €   | 4,00   | €   | 45,00  | 10,0% | €   | 49,50  | €   | 198,00   | €  | 37,62  | €  | 235,62   |
| 6  | DVD-         | €   | 23,00  | €   | 44,00  | 8,5%  | €   | 47,74  | €   | 1.098,02 | €  | 208,62 | €  | 1.306,64 |
| 7  | Toetsenbord  | €   | 23,00  | €   | 27,95  | 7,0%  | €   | 29,91  | €   | 687,85   | €  | 130,69 | €  | 818,54   |
| 8  | Muismat      | €   | 12,00  | €   | 2,50   | 6,9%  | €   | 2,67   | €   | 32,07    | €  | 6,09   | €  | 38,16    |
| 9  | Papier       | €   | 5,00   | €   | 5,95   | 6,1%  | €   | 6,31   | €   | 31,56    | €  | 6,00   | €  | 37,56    |
| 10 | Totaal       | €   | 118,00 | €   | 280,40 | 61%   | €   | 306,89 | €   | 4.119,73 | €  | 782,75 | €  | 4.902,47 |
| 11 |              |     |        |     |        |       |     |        |     |          |    |        |    |          |
| 12 | BTW          |     | 19%    |     |        |       |     |        |     |          |    |        |    |          |

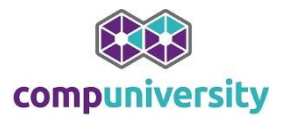

# **Eenvoudige functies**

Open het bestand "Oefening eenvoudige functies.xlsx"

Voer in cel **D1:D5** de functies in die in **kolom C** staan.

|    | Α       | В | С          | D        |
|----|---------|---|------------|----------|
| 1  | 1231234 |   | SOM        | 7870181  |
| 2  | 1232    |   | GEMIDDELDE | 605398,5 |
| 3  | 1231234 |   | AANTAL     | 13       |
| 4  | 123235  |   | MAX        | 3453464  |
| 5  | 567     |   | MIN        | 56       |
| 6  | 345345  |   |            |          |
| 7  | 567567  |   |            |          |
| 8  | 345345  |   |            |          |
| 9  | 67878   |   |            |          |
| 10 | 56      |   |            |          |
| 11 | 456457  |   |            |          |
| 12 | 3453464 |   |            |          |
| 13 | 46567   |   |            |          |

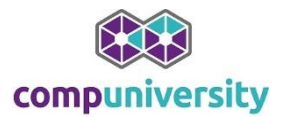

# AANTAL en AANTALARG

### Open het bestand **Oefening AANTAL en AANTALARGxlsx**.

- Gebruik in B7 de functie AANTAL
- Gebruik in C7 de functie AANTALARG.

| B7 |        | •     |      | fx | =AANT/ | AL(B2:B6) |
|----|--------|-------|------|----|--------|-----------|
|    | Α      |       | В    |    | С      | D         |
| 1  |        | Cijfe | er 1 | Ci | jfer 2 |           |
| 2  | Jan    |       | 6,2  |    | 7,4    |           |
| 3  | Klaas  |       | 8,4  |    | 9,6    |           |
| 4  | Albert |       | 5,6  |    | 6,8    |           |
| 5  | Trudy  |       | 3,4  |    | 4,6    |           |
| 6  | Heidi  |       | 9,2  |    | 9,8    |           |
| 7  |        |       | 5    |    | 6      |           |
| _  |        | 1     |      |    |        |           |

| _ |   | C7     | •    |      | f× | =AANT/ | ALARG(C1: | C6) |
|---|---|--------|------|------|----|--------|-----------|-----|
|   |   | Α      |      | В    |    | С      | D         | E   |
|   | 1 |        | Cijf | er 1 | Ci | jfer 2 |           |     |
|   | 2 | Jan    |      | 6,2  |    | 7,4    |           |     |
|   | 3 | Klaas  |      | 8,4  |    | 9,6    |           |     |
|   | 4 | Albert |      | 5,6  |    | 6,8    |           |     |
|   | 5 | Trudy  |      | 3,4  |    | 4,6    |           |     |
|   | 6 | Heidi  |      | 9,2  |    | 9,8    |           |     |
|   | 7 |        |      | 5    |    | 6      |           |     |

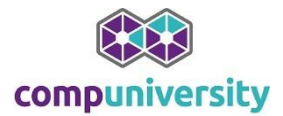

### **AANTAL.ALS**

Open het bestand **Oefening Aantalals.xlsx** Gebruik de functie AANTAL.ALS om de cellen E31 en E32 te berekenen.

| BA  | L           | REST | ZZ Bedrijve |
|-----|-------------|------|-------------|
| ZR6 | L           | REST | LEEG        |
|     |             |      |             |
|     | Aantal Agri | 12   |             |
|     | Aantal rest | 15   |             |
|     |             |      |             |

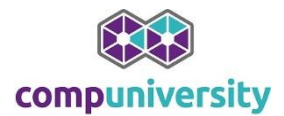

# Financiële functies

Open het bestand **Oefening Financiële functies**.

- 1. Bereken in Cel C2 de rente per maand.( =MACHT((1+jaarrente);1/12)-1)
- 2. Bereken in de cellen B5 en C5 met de BET functie de te betalen termijn bedragen.

### Resultaat

|   | А                | В             | С            |
|---|------------------|---------------|--------------|
| 1 |                  | Jaar          | Maand        |
| 2 | Rente            | 5,50%         | 0,45%        |
| 3 | Aantal termijnen | 30            | 360          |
| 4 | Huidige waarde   | € 240.000,00  | € 240.000,00 |
| 5 | Betalen          | € (16.513,29) | € (1.342,59) |
| 0 |                  |               |              |

### **Contante waarde**

3. We leggen 3 jaar lang € 10000,00 in De interestpercentage is 10 procent. Bereken de waarde dat na 3 jaar op de rekening staat.(Contante waarde).

| Eindwaarde          | € | 13.000,00   |    |
|---------------------|---|-------------|----|
| Looptijd            |   | 3           | JR |
| Interrestpercentage |   | 10%         |    |
|                     |   |             |    |
|                     |   |             |    |
| Contante Waarde     | € | (17.303,00) |    |
|                     |   |             |    |

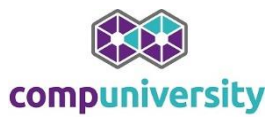

# Als functie

|    | А                       | B          | С          | D                | E                | F         | G    |
|----|-------------------------|------------|------------|------------------|------------------|-----------|------|
| 1  |                         | kosten     | frequentie | kosten per maand |                  | inkomsten |      |
| 2  | hypotheek               | € 1.200,00 | m          |                  |                  | Jan       | 1245 |
| 3  | opstalverz.             | € 120,00   | j          |                  |                  | Chantal   | 2625 |
| 4  | gas/water               | € 550,55   | k          |                  | Totaal           |           |      |
| 5  | electriciteit           | € 477,98   | h          |                  |                  |           |      |
| 6  | inboedelverz.           | € 98,00    | j          |                  | Kosten per maand |           |      |
| 7  | aansprakelijkheidsverz. | € 230,00   | j          |                  | Over per maand   |           |      |
| 8  | autoverz.               | € 25,00    | h          |                  |                  |           |      |
| 9  | gemeentebel.            | € 55,00    | m          |                  |                  |           |      |
| 10 | hondenbelasting         | € 15,00    | m          |                  |                  |           |      |
| 11 | eten                    | € 500,00   | m          |                  |                  |           |      |
| 12 | uitgaan                 | € 2.500,00 | j          |                  |                  |           |      |
| 13 |                         |            |            |                  |                  |           |      |

### Open het bestand Oefening ALS.xls

Probeer van de bovenstaande gegevens een spreadsheet te ontwerpen, zo dat u op elke gewenst moment uw gemiddelde kosten **per maand** kunt bekijken. Gebruik hiervoor de ALS functie. <u>Let op:</u> bij wijzigingen moet het programma de wijziging doorberekenen, waadoor u meer of minder geld overhoudt aan het einde van de maand.

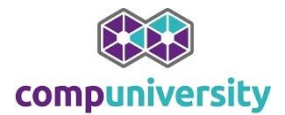

### Verticaal zoeken

- 1. Open het bestand **Oefening verticaal zoeken.**
- 2. Geef in het tabblad Auto's de cellen A3:A10 een naam
- 3. Zet op tabblad Verkoop een validatielijst in cel B5.
- 4. Zorg in het tabblad verkoop met behulp van de functie **VERT.ZOEKEN** dat de cellen **B7:B13** automatisch gevuld worden.

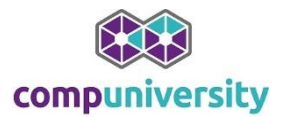

# **Oefening functies**

### Berekenen

Open het bestand "functie casus verzekeren.xls"

- In cel B3 moet een formule komen die een A, B of C status toewijst aan een klant. Hiervoor gebruiken we de functie ALS. We delen de klanten in a.d.h.v. de brutobijdrage. (Kolom BD) Een klant met een:
  - a. C status worden één maal per twee jaar telefonisch of per brief benaderd. (Kleiner gelijk aan 500)
  - b. B status wordt één maal per twee jaar fysiek of per telefoon benaderd. (kleiner 1500)
  - c. A status wordt jaarlijks benaderd. (boven 1500)

#### **Resultaat:**

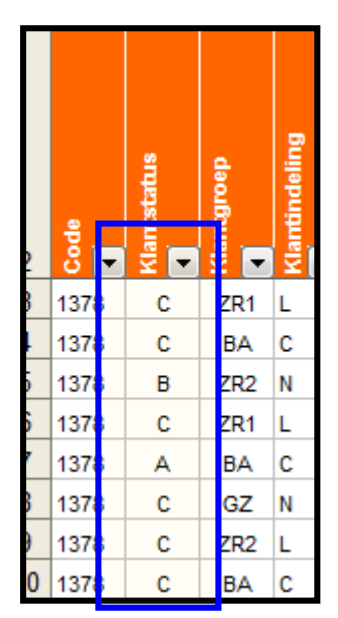

2. In de cellen B31 t/m B33 moet een optelling komen van de A, B en C statussen. Hiervoor kan de functie **AANTAL.ALS** gebruikt worden. Deze functie is niet behandeld, maar probeer hier zelf uit te komen.

| 31 | A klanten | 4  |
|----|-----------|----|
| 32 | B klanten | 8  |
| 33 | C klanten | 15 |

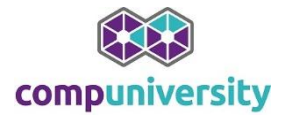

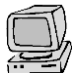

### **Oefening tekstfuncties.**

Tekstfuncties zijn met name bedoeld om een database snel te uniformeren voor bijvoorbeeld een mailing.

In de onderstaande oefening gaan we in op het scheiden van tekst in cellen, Daarnaast het samenvoegen van tekst.

Open het bestand tekstfuncties.xls

|    | A                      | В         | С     | D      | E      |
|----|------------------------|-----------|-------|--------|--------|
| 1  | NAAM                   | VIND.SPEC | LINKS | LENGTE | RECHTS |
| 2  | H. Kaspers             |           |       |        |        |
| 3  | F.N. Fluiter           |           |       |        |        |
| 4  | M.J.M. de Vaat eo      |           |       |        |        |
| 5  | WMM Timmerman          |           |       |        |        |
| 6  | B. Fikkes Holding B.V. |           |       |        |        |
| 7  | H. Leonides            |           |       |        |        |
| 8  | F.N. Peuter eo         |           |       |        |        |
| 9  | M. Kaspero             |           |       |        |        |
| 10 | S.H. Slager            |           |       |        |        |
|    |                        |           |       |        |        |

- 1. Onder VIND.SPEC moet een getal komen te staan welke overeenkomt met de positie van de spatie. ("").
- 2. Gebruik de functie LINKS() om de voorletters te genereren.
- 3. Gebruik de functie LENGTE() om het aantal tekens in kolom A te berekenen.
- 4. Gebruik de functie RECHTS() om de achternaam uit kolom A te genereren.
- 5. Kopieer de kolommen B:E en plak deze via Plakken speciaal als waarde.
- 6. Verwijder de kolommen VIND.SPEC en LENGTE.
- 7. Zet in D1 Substitueren.

Zet in D2 een formule waarin eo omgezet wordt in en.

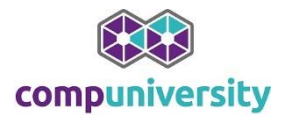

# Sorteren van gegevens

#### Open het bestand **Oefening Sorteren.xls**

- 1. Sorteer m.b.v. het sorteervenster:
  - a. Bruto Bijdrage (kolom BD)
  - b. Naam 1 hoofd klantgroep (ONG) (Kolom J)
  - c. Klantgroep (Kolom C)
- 2. Sorteer de kolommen van links naar rechts.
  - a. Kolom A moet komen Bruto Bijdrage
  - b. Kolom B moet worden Naam 1 hoofd klantgroep (ONG)
  - c. Kolom C moet worden Klantgroep

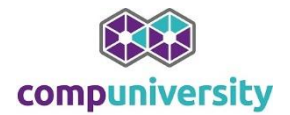

# **Oefening Filter**

### Open het bestand **Oefening filter**

- 1. Filter alle **agri** bedrijven met een bruto bijdrage van groter dan € 500,00.
- Bereken in cel BD31 het totaal van de agri klanten met een bijdrage van groter dan € 500,00. (uitkomst is 4.984)
- 3. Wis het filter.
- 4. Enkele klanten hebben geen primaire Adviseur, Henk wordt een nieuwe kracht op de afdeling. Gebruik het filter om deze naam snel in te vullen (kolom F)
- 5. Gebruik het filter om bedrijven te zoeken die geen B.V. in hun bedrijfsnaam dragen. (kolom J)
- 6. Laat de top5 van de bruto bijdrage zien.
- 7. Laat alle bedrijven zien met een bruto bijdrage groter dan € 500 en kleiner dan € 1500,00.
- 8. Sluit het bestand zonder op te slaan.

### **Oefening Geavanceerd filter**

Open het bestand Oefening Uitgebreid filter

- 1. Voeg 6 lege regels boven Rij 1 in.
- 2. Kopieer de kopregel (rij 7) naar Rij 1
- 3. Zet in het criteriumgebied de volgende criteria
  - a. Klantstatus C uit Zwolle
  - b. Klantstatus B uit Dinkelland
- 4. Gebruik het uitgebreide filter om deze gegevens te plaatsen in Cel S7

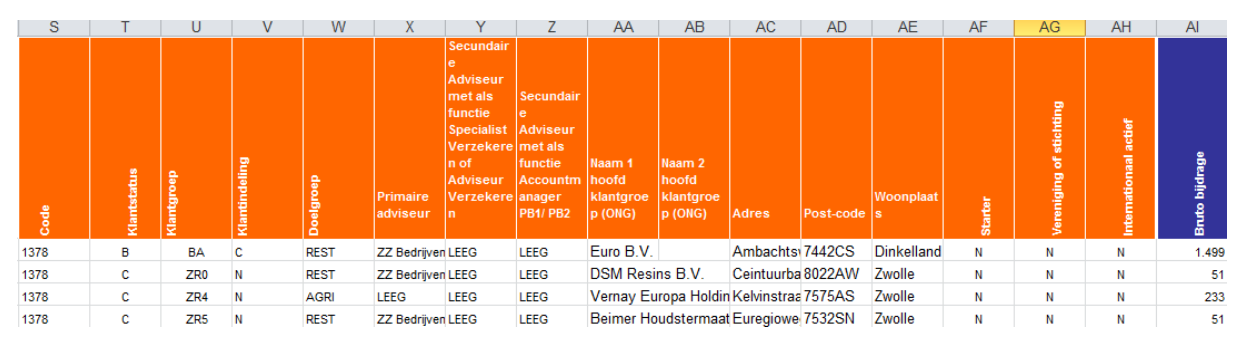

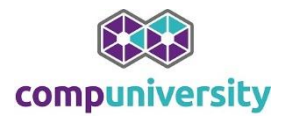

### Subtotalen

Open het bestand Oefening Subtotalen.xls

- 1. Geef de subtotalen van de bruto bijdrage per klantgroep weer.
- 2. Zorg dat alleen de subtotalen zichtbaar zijn (knopje 2)
- 3. Gebruik Data Overzicht groeperen om deze gegevens naast elkaar te zetten.

| 1<br>2 |                                                                                 | +                                                                                                    |                                                                                                    |                                                                                                    |  |  |
|--------|---------------------------------------------------------------------------------|----------------------------------------------------------------------------------------------------|----------------------------------------------------------------------------------------------------|----------------------------------------------------------------------------------------------------|--|--|
|        | В                                                                               | С                                                                                                    | Р                                                                                                    | C                                                                                                    |  |  |
| 1      | EMENE                                                                           | E GEGEVE                                                                                                    | FINANCIË                                                                                                    | LE S                                                                                                    |  |  |
| 2      | Klantstatus                                                                     | Klantgroep                                                                                                    | Bruto bijdrage                                                                                                    |                                                                                                    |  |  |
| 12     |                                                                                 | Totaal BA                                                                                                    | 5.953                                                                                                    |                                                                                                    |  |  |
| 17     |                                                                                 | Totaal GZ                                                                                                    | 5.164                                                                                                    |                                                                                                    |  |  |
| 19     |                                                                                 | Totaal ZR0                                                                                                    | 51                                                                                                    |                                                                                                    |  |  |
| 23     |                                                                                 | Totaal ZR1                                                                                                    | 546                                                                                                    |                                                                                                    |  |  |
| 27     |                                                                                 | Totaal ZR2                                                                                                    | 801                                                                                                    |                                                                                                    |  |  |
| 30     |                                                                                 | Totaal ZR3                                                                                                    | 1.796                                                                                                    |                                                                                                    |  |  |
| 33     |                                                                                 | Totaal ZR4                                                                                                    | 732                                                                                                    |                                                                                                    |  |  |
| 36     |                                                                                 | Totaal ZR5                                                                                                    | 1.551                                                                                                    |                                                                                                    |  |  |
|        |                                                                                 |                                                                                                    |                                                                                                    |                                                                                                    |  |  |
| 38     |                                                                                 | Totaal ZR6                                                                                                    | 0                                                                                                    |                                                                                                    |  |  |
|        | 1<br>2<br>1<br>1<br>2<br>1<br>2<br>12<br>17<br>19<br>23<br>27<br>30<br>33<br>36 | 1       2         1       B         1       MENNE         2       MENNE         2       Image: state state s | 12BC1EMENE GEGEVEMENEGegeveestatestate </td <td>I<br/>IB<br/>IC<br/>PIIMENE GEGEVEFINANCIËIIMENE GEGEVEFINANCIËIIIIIIIIIIIIIIIIIIIIIIIIIIIIIIIIIIIIIIIIIIIIIIIIIIIIIIIIIIIIIIIIIIIIIIIIIIIIIIIIIIIIIIIIIIIIIIIIIIIIIIIIIIIIIIIIIIIIIIIIIIIIIIIIIIIIIIIIIIIIIII&lt;</td> | I<br>IB<br>IC<br>PIIMENE GEGEVEFINANCIËIIMENE GEGEVEFINANCIËIIIIIIIIIIIIIIIIIIIIIIIIIIIIIIIIIIIIIIIIIIIIIIIIIIIIIIIIIIIIIIIIIIIIIIIIIIIIIIIIIIIIIIIIIIIIIIIIIIIIIIIIIIIIIIIIIIIIIIIIIIIIIIIIIIIIIIIIIIIIIII< |  |  |

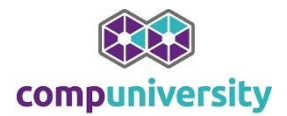

# Draaitabel

- 1. Open het bestand Oefening Draaitabellen.xls
- 2. Maak met behulp van een draaitabel een overzicht van de klantgroepen per woonplaats.

|    | А              |    | В                     |  |
|----|----------------|----|-----------------------|--|
| 1  |                |    |                       |  |
| 2  |                |    |                       |  |
| 3  | Rijlabels      | ۳  | Aantal van Woonplaats |  |
| 4  | BA             |    | 9                     |  |
| 5  | Apeldoorn      |    | 1                     |  |
| 6  | Hardenberg     |    | 2                     |  |
| 7  | Hellendoorn    |    | 1                     |  |
| 8  | Oldenzaal      |    | 1                     |  |
| 9  | Raalte         |    | 1                     |  |
| 10 | Rijssen-Holter | ۱  | 1                     |  |
| 11 | Zwartewaterlar | nd | 1                     |  |
| 12 | Zwolle         |    | 1                     |  |
| 13 | ■GZ            |    | 4                     |  |
| 14 | Haaksbergen    |    | 1                     |  |
| 15 | Hof van Twent  | е  | 1                     |  |
| 16 | Zwartewaterlar | nd | 1                     |  |
| 17 | Zwolle         |    | 1                     |  |
| 18 | ≡ ZR0          |    | 1                     |  |
| 19 | Zwolle         |    | 1                     |  |
| 20 | BZR1           |    | 3                     |  |
| 21 | Barneveld      |    | 1                     |  |
| 22 | Zeist          |    | 1                     |  |
| 23 | Zwartewaterlar | nd | 1                     |  |
| 24 | ∃ZR2           |    | 3                     |  |
| 25 | Zwolle         |    | 3                     |  |
| 26 | ⊟ZR3           |    | 2                     |  |
| 27 | Ommen          |    | 1                     |  |
| 28 | Zwolle         |    | 1                     |  |
| 29 | ■ZR4           |    | 2                     |  |
| 30 | Hengelo        |    | 1                     |  |
| 31 | Oldenzaal      |    | 1                     |  |
| 00 | - 785          |    | -                     |  |

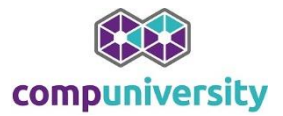

3. Laat per klantgroep het aantal starters zien.

Resultaat:

|    | Α                     | В             | С          |
|----|-----------------------|---------------|------------|
| 1  |                       |               |            |
| 2  |                       |               |            |
| 3  | Aantal van Woonplaats | Kolomlabels 🖛 |            |
| 4  | Rijlabels 🔻           | J             | Eindtotaal |
| 5  | BA                    | 1             | 1          |
| 6  | GZ                    | 2             | 2          |
| 7  | ZR1                   | 1             | 1          |
| 8  | ZR3                   | 1             | 1          |
| 9  | ZR5                   | 1             | 1          |
| 10 | Eindtotaal            | 6             | 6          |
| 11 |                       |               |            |

4. Maak een overzicht waarbij per klantgroep de bruto bijdrage wordt weergegeven, maak hierbij een onderscheid tussen starters en niet starters. Zorg ook voor een Euroopmaak in de draaitabel

Resultaat:

|    | A B                  |          | В         | С |           |     | D         |  |
|----|----------------------|----------|-----------|---|-----------|-----|-----------|--|
| 1  |                      |          |           |   |           |     |           |  |
| 2  |                      |          |           |   |           |     |           |  |
| 3  | Som van Bruto bijdra | age_Kolo | mlabels 💌 |   |           |     |           |  |
| 4  | Rijlabels            | ▼ J      |           | Ν |           | Eir | ndtotaal  |  |
| 5  | BA                   | €        | 45,00     | € | 5.907,78  | €   | 5.952,78  |  |
| 6  | GZ                   | €        | 1.732,00  | € | 3.432,00  | €   | 5.164,00  |  |
| 7  | ZR0                  |          |           | € | 51,00     | €   | 51,00     |  |
| 8  | ZR1                  | €        | 45,00     | € | 501,00    | €   | 546,00    |  |
| 9  | ZR2                  |          |           | € | 800,78    | €   | 800,78    |  |
| 10 | ZR3                  | €        | 560,00    | € | 1.236,00  | €   | 1.796,00  |  |
| 11 | ZR4                  |          |           | € | 732,00    | €   | 732,00    |  |
| 12 | ZR5                  | €        | 1.500,00  | € | 51,00     | €   | 1.551,00  |  |
| 13 | ZR6                  |          |           | € | -         | €   | -         |  |
| 14 | Eindtotaal           | €        | 3.882,00  | € | 12.711,56 | €   | 16.593,56 |  |

5. Maak een overzicht van de **bruto bijdrage** per **woonplaats**. Laat hierbij alleen de gegevens van BA zien.

| - 24 | A B             |     |                    |
|------|-----------------|-----|--------------------|
| 1    | Klantgroep      | BA  | -Τ.                |
| 2    |                 |     |                    |
| 3    | Rijlabels 🔹 💌   | Som | van Bruto bijdrage |
| 4    | Apeldoorn       | €   | 41,78              |
| 5    | Hardenberg      | €   | 2.431,00           |
| 6    | Hellendoorn     | €   | 1.499,00           |
| 7    | Oldenzaal       | €   | 1.236,00           |
| 8    | Raalte          | €   | 199,00             |
| 9    | Rijssen-Holten  | €   | 501,00             |
| 10   | Zwartewaterland | €   | -                  |
| 11   | Zwolle          | €   | 45,00              |
| 12   | Eindtotaal      | €   | 5.952,78           |
| 10   |                 |     |                    |

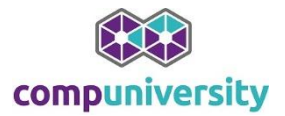

6. Voeg een berekend veld in die u Winstmarge noemt. Deze winstmarge is 15% van de bruto

#### bijdrage.

Resultaat:

|    | A               |     | В                    | С                  |
|----|-----------------|-----|----------------------|--------------------|
| 1  | Klantgroep      | BA  |                      |                    |
| 2  |                 |     |                      |                    |
| 3  | Rijlabels 🔹     | Som | n van Bruto bijdrage | Som van Winstmarge |
| 4  | Apeldoorn       | €   | 41,78                | 48                 |
| 5  | Hardenberg      | €   | 2.431,00             | 2.796              |
| 6  | Hellendoorn     | €   | 1.499,00             | 1.724              |
| 7  | Oldenzaal       | €   | 1.236,00             | 1.421              |
| 8  | Raalte          | €   | 199,00               | 229                |
| 9  | Rijssen-Holten  | €   | 501,00               | 576                |
| 10 | Zwartewaterland | €   | -                    | 0                  |
| 11 | Zwolle          | €   | 45,00                | 52                 |
| 12 | Eindtotaal      | €   | 5.952,78             | 6.846              |

7. Verwijder de kolom Bruto bijdrage uit deze grafiek en maak van het overgebleven resultaat een kolomgrafiek.

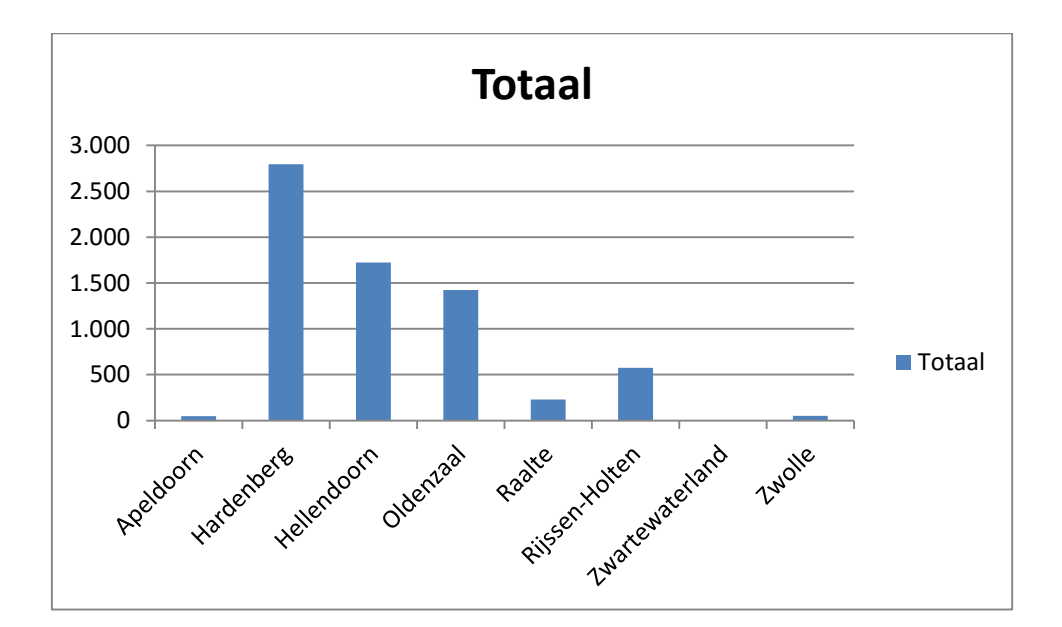

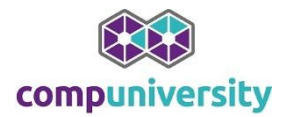

# Casus data verwerken in Excel

U heeft een Excelbestand gekregen waarin u enkele overzichten moet gaan maken. Dit is een CEA lijst met stortingsbedragen van diverse type rekeningen.

- 1. Open het bestand "Data verwerken met Excel"
- 2. De gegevens in deze 3 lijsten zijn niet geschikt om te filteren, te sorteren en om een draaitabel ta maken. Maak er eerst een werkbare database van.
- 3. Sorteer deze database eerst op locatie en laat het hoogste bedrag (Saldo) van hoog naar laag aflopen.

Resultaat:

| Loc       | Rek.code | Naam rekeninghouder | Datum ontstaan | Saldo        | Da |
|-----------|----------|---------------------|----------------|--------------|----|
| Amsterdam | 31       | Goch, van           | 26-11-2009     | € 207.522,89 | С  |
| Amsterdam | 61       | Martens             | 17-2-2009      | € 75.215,36  | С  |
| Amsterdam | 31       | Seijdel             | 19-1-2009      | € 21.237,37  | С  |

- 4. Gebruik het Filter om alle steden met een A weer te geven.
- 5. Wis het filter
- 6. Gebruik de **voorwaardelijk opmaak** om de cellen die groter zijn dan € **200.00,00 in Kolom G** te markeren in **GROEN**.
- 7. Gebruik het **Filter** om in **Kolom G** om de **groene** kleur te filteren.
- 8. Wis het filter
- 9. Gebruik het **geavanceerde filter** om de volgende gegevens in cel **M1** te plaatsen: (vergeet niet 6 rijen in te voegen)

Amsterdam >30000

Den Haag > 20000

Resultaat:

| Rekeningnr. | Munt | Loc       | Rek.code | Naam rekeninghouder | Datum ontstaan | Saldo        | Dat. Laats | Dat. Laatsi | Totaal sto | D/C |
|-------------|------|-----------|----------|---------------------|----------------|--------------|------------|-------------|------------|-----|
| 1234567945  | EUR  | Amsterdam | 31       | Goch, van           | 26-11-2009     | € 207.522,89 | С          | С           | € 764,76   | С   |
| 1234567939  | EUR  | Amsterdam | 61       | Martens             | 17-2-2009      | € 75.215,36  | С          | С           | € 281,00   | С   |
| 1234567928  | EUR  | Amsterdam | 31       | Seijdel             | 19-1-2009      | € 21.237,37  | С          | С           | € 91,35    | С   |
| 1234567935  | EUR  | Den Haag  | 31       | Ouden, den          | 28-1-2008      | € 40.968,55  | С          | С           | € -        | D   |

- 10. Maak de database weer werkbaar door de **6 rijen en de zojuist gefilterde gegevens** te verwijderen.
- 11. Gebruik de optie Subtotalen om alle subtotalen per rekeningcode weer te geven.
   Geef daarbij de SOM van het Saldo en de en het totale Stortingsbedrag.
   Resultaat:

| Rek.code   | Naam rekeninghouder | Datum ontstaan | Saldo          | Dal Dat. Laatste mut | Totaal stortingsbedrag | D/C |
|------------|---------------------|----------------|----------------|----------------------|------------------------|-----|
| Totaal 11  |                     |                | € 4.836.122,91 |                      | € 47.152,22            |     |
| Totaal 31  |                     |                | € 2.236.770,15 |                      | € 30.973,50            |     |
| Totaal 61  |                     |                | € 351.282,56   |                      | € 1.201,38             |     |
| Eindtotaal |                     |                | € 7.424.175,62 |                      | € 79.327,10            |     |

#### 12. Verwijder alle subtotalen

#### 13. Maak een draaitabel

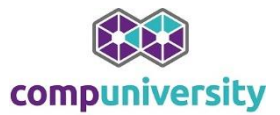

 14. Creëer een overzicht waarin de Som van Totaal Stortingsbedrag wordt weergegeven per Locatie (Loc), opgesplitst per Rekenigingcode (rek.code).
 Resultaat:

| Som van Totaal stortingsbedrag | Kolomlabels 💌 |          |         |            |
|--------------------------------|---------------|----------|---------|------------|
| Rijlabels 🔹                    | 11            | 31       | 61      | Eindtotaal |
| Amsterdam                      |               | 17226,78 | 333,44  | 17560,22   |
| Arnhem                         | 46290,91      | 435      | 0       | 46725,91   |
| Den Haag                       |               | 141,76   | 47,76   | 189,52     |
| Groningen                      |               | 11898,74 | 583,23  | 12481,97   |
| Rotterdam                      | 450,36        | 42,48    | 206,53  | 699,37     |
| Utrecht                        |               | 1045,03  | 0       | 1045,03    |
| Zwolle                         | 410,95        | 183,71   | 30,42   | 625,08     |
| Eindtotaal                     | 47152,22      | 30973,5  | 1201,38 | 79327,1    |

15. Zet de gegevens van **Totaal Stortingsbedrag** om in **Percentage van het eindtotaal**. *Resultaat:* 

| Som van Totaal stortingsbedra | g Kolomlabels 💌 |        |       |            |
|-------------------------------|-----------------|--------|-------|------------|
| Rijlabels                     | <b>-</b> 11     | 31     | 61    | Eindtotaal |
| Amsterdam                     | 0,00%           | 21,72% | 0,42% | 22,14%     |
| Arnhem                        | 58,35%          | 0,55%  | 0,00% | 58,90%     |
| Den Haag                      | 0,00%           | 0,18%  | 0,06% | 0,24%      |
| Groningen                     | 0,00%           | 15,00% | 0,74% | 15,73%     |
| Rotterdam                     | 0,57%           | 0,05%  | 0,26% | 0,88%      |
| Utrecht                       | 0,00%           | 1,32%  | 0,00% | 1,32%      |
| Zwolle                        | 0,52%           | 0,23%  | 0,04% | 0,79%      |
| Eindtotaal                    | 59,44%          | 39,05% | 1,51% | 100,00%    |

- 16. Zet de weergave van de Percentage van het eindtotaal weer om in Geen berekening.
- 17. Creëer een overzicht van . (Groepselectie) het **stortingsbedrag** per **maand**. *Resultaat:*

| Rijlabels | <ul> <li>Som</li> </ul> | van Totaal stortingsbedrag |
|-----------|-------------------------|----------------------------|
| jan       | €                       | 9.499,45                   |
| feb       | €                       | 559,01                     |
| mrt       | €                       | 450,36                     |
| jun       | €                       | 37.261,00                  |
| jul       | €                       | 8.028,32                   |
| aug       | €                       | 11.325,16                  |
| sep       | €                       | 256,10                     |
| okt       | €                       | 964,90                     |
| nov       | €                       | 1.072,45                   |
| dec       | €                       | 9.910,35                   |
| Eindtotaa | I€                      | 79.327,10                  |

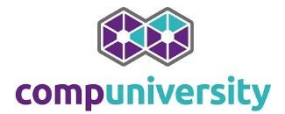

18. In een regeringsbesluit 12-1-2013 is besloten dat over alle stortingen een belasting van 0,01% moet worden gestort op de rekening van Frank ten Voorde. (Leek mij een goed plan) Voeg een berekend veld in waarin het storingsbedrag \* 0,01% wordt berekend. Noem dit veld Belasting Resultaat:

| Rijlabels 💌 | Som var | Totaal stortingsbedrag | Som | an Belasting |
|-------------|---------|------------------------|-----|--------------|
| jan         | €       | 9.499,45               | €   | 0,95         |
| feb         | €       | 559,01                 | €   | 0,06         |
| mrt         | €       | 450,36                 | €   | 0,05         |
| jun         | €       | 37.261,00              | €   | 3,73         |
| jul         | €       | 8.028,32               | €   | 0,80         |
| aug         | €       | 11.325,16              | €   | 1,13         |
| sep         | €       | 256,10                 | €   | 0,03         |
| okt         | €       | 964,90                 | €   | 0,10         |
| nov         | €       | 1.072,45               | €   | 0,11         |
| dec         | €       | 9.910,35               | €   | 0,99         |
| Eindtotaal  | €       | 79.327,10              | €   | 7,93         |

- 19. Verwijder het veld **Belasting** uit de draaitabel.
- 20. De gegevens zijn nu weergegeven per maand, verander dit in kwartalen.

| Rijlabels 💌 | Som va | in Totaal stortingsbedrag |
|-------------|--------|---------------------------|
| Kwrt1       | €      | 10.508,82                 |
| Kwrt2       | €      | 37.261,00                 |
| Kwrt3       | €      | 19.609,58                 |
| Kwrt4       | €      | 11.947,70                 |
| Eindtotaal  | €      | 79.327,10                 |

21. Maak een draaigrafiek, van de overgebleven draaitabel zoals het voorbeeld hieronder.

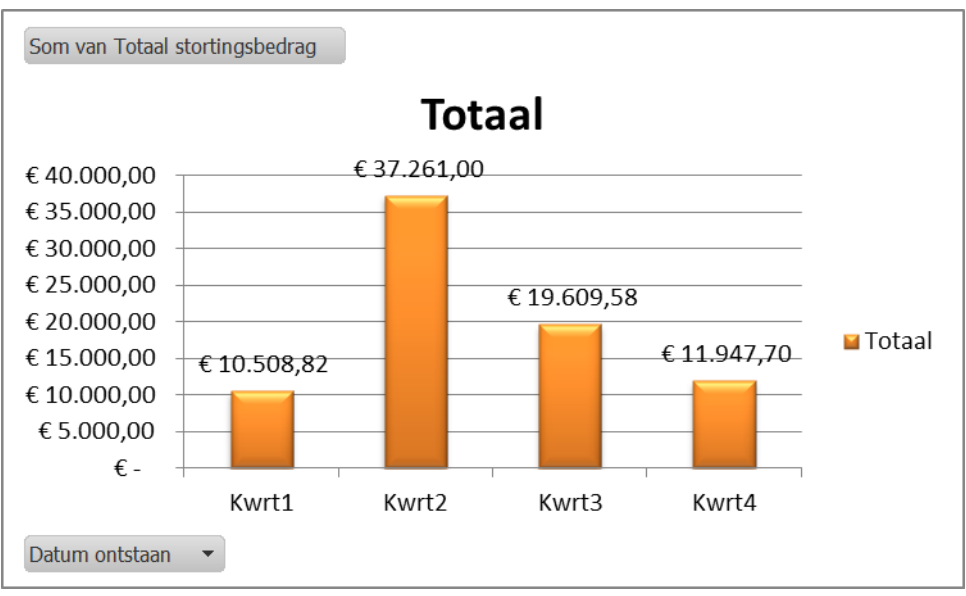

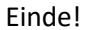